## **Guidelines For Objection Tracker**

## Login Page :

25 ot-bci.register.smartexams.in ← C

#### ==

#### 8 [ ☆ 1

All Bookmarks

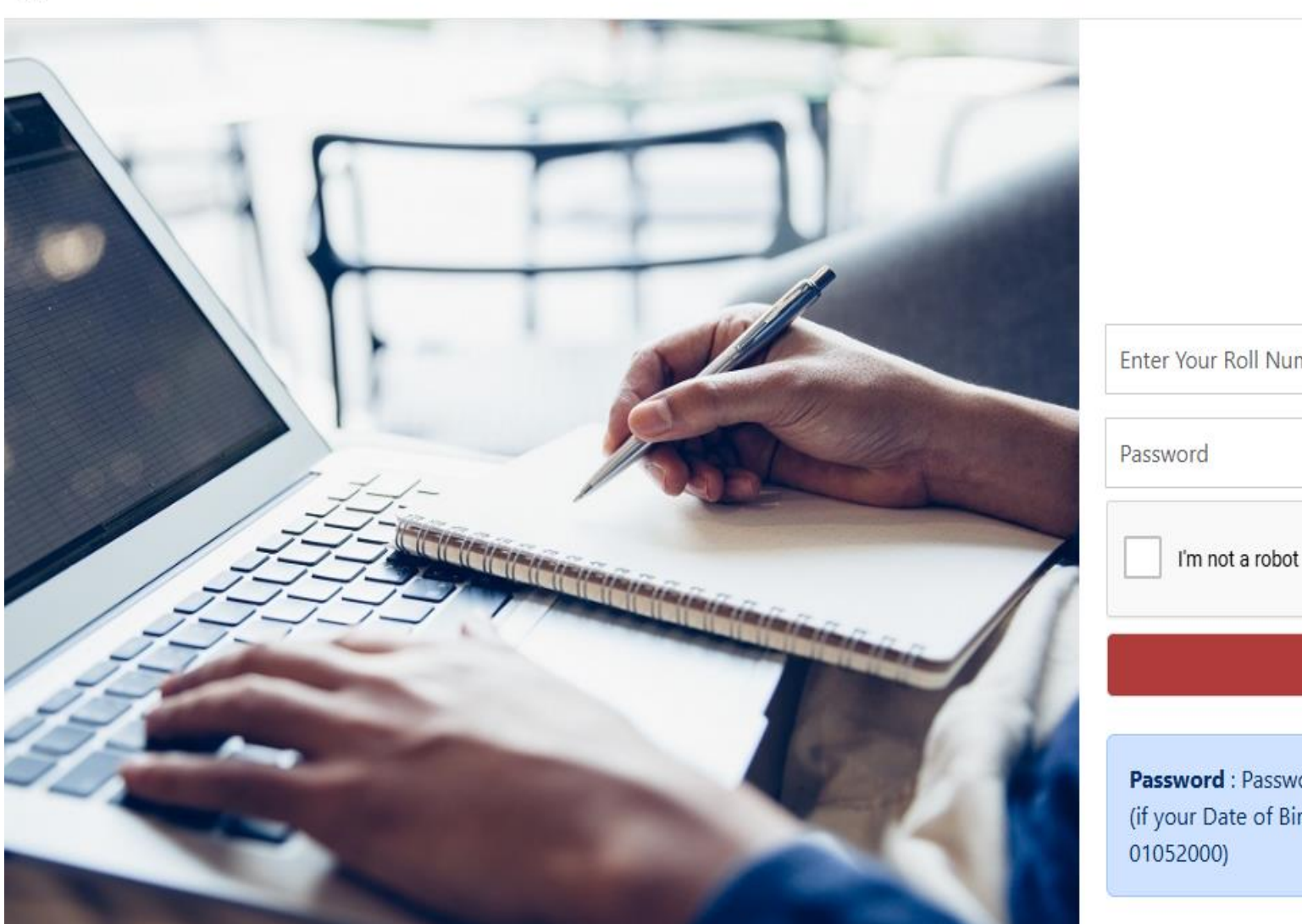

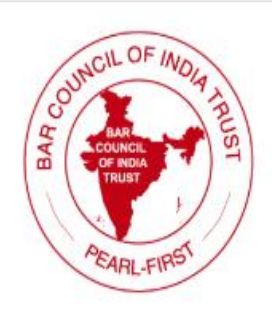

| ter Your Rol | Number | Nur |
|--------------|--------|-----|
|--------------|--------|-----|

reCAPTCHA Privacy - Terms

Login

Password : Password is Date of Birth in DDMMYYYY format. (if your Date of Birth is 01<sup>st</sup> May 2000 then your password will be

#### Instruction Page :

←

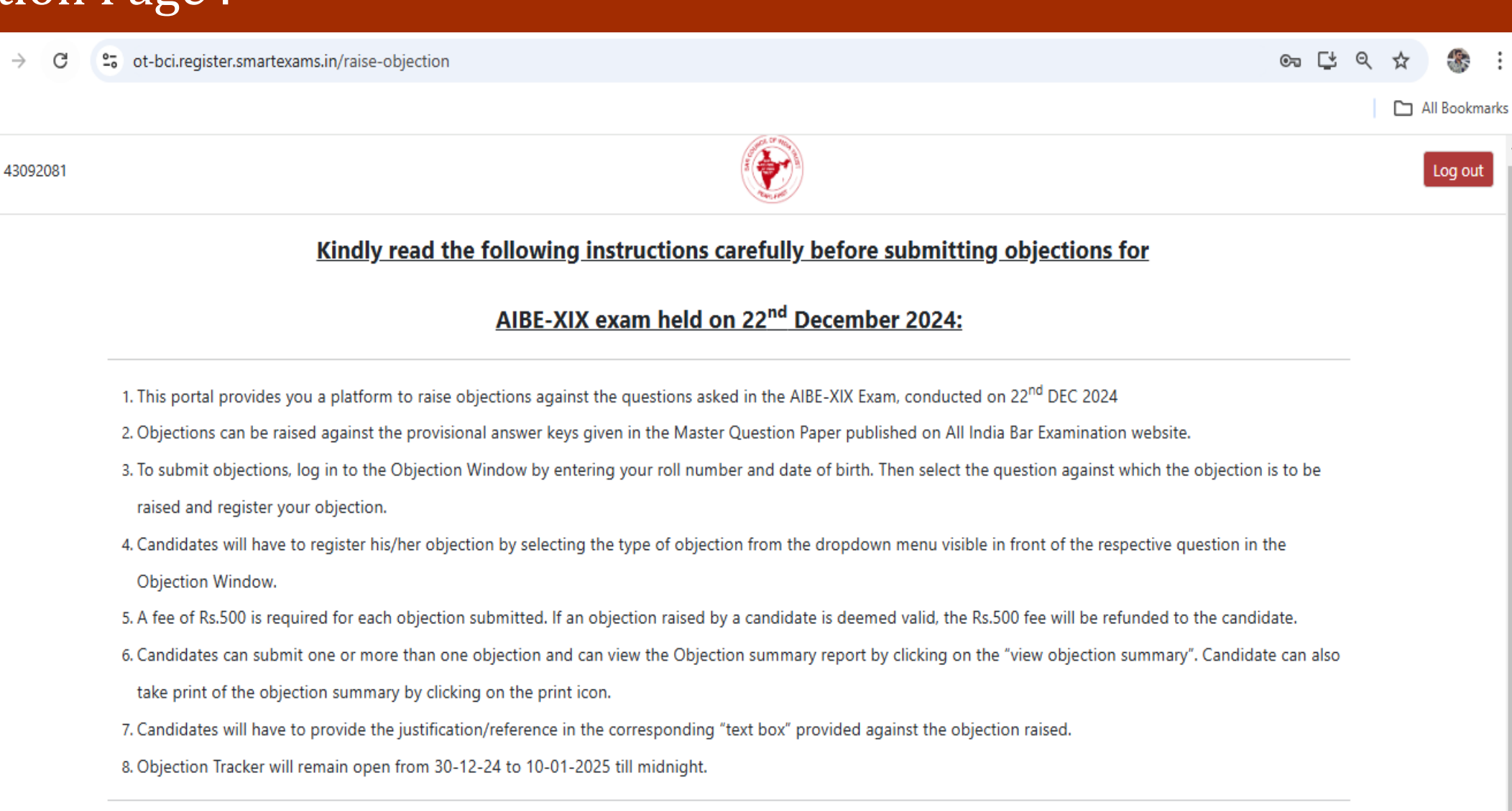

### Question With Answer Key View Page :

| <b>Question</b><br><sup>;</sup> कहा था? 281124 Shift 1 Wh<br><b>B.</b> ज                                                                                                  | Indica<br>already<br>/ho among the follo              | ting that you have<br>y Raised Objection<br>owing was called the 'Father of                                                                 | Quick S<br>Answer<br>Key                                                                                                    | earch<br>Raise Objectior                                                                                                    |
|----------------------------------------------------------------------------------------------------|-------------------------------------------------------|----------------------------------------------------------------------------------------------------|----------------------------------------------------------------------------------------------------|----------------------------------------------------------------------------------------------------|
| <b>Question</b><br><sup>7'</sup> कहा था? 281124 Shift 1 Wł<br><b>B.</b> ज                                                                                                 | Indica<br>already<br>/ho among the follo              | ting that you have<br>y Raised Objection                                                                                                    | Answer<br>Key                                                                                                    | Raise Objection                                                                                                    |
| <sup>5</sup> ' कहा था? 281124 Shift 1 WI<br><b>B.</b> ज                                                                                                    | /ho among the follo                                   | owing was called the 'Father of                                                                                                    |                                                                                                    |                                                                                                    |
| <b>B.</b> ज                                                                                                    |                                                       |                                                                                                    |                                                                                                    |                                                                                                    |
|                                                                                                    | जवाहरलाल नेहरू Jaw                                    | vaharlal Nehru                                                                                                    | A                                                                                                    | already raised                                                                                                    |
| <b>D.</b> सरदा                                                                                                    | तर वल्लभभाई पटेल Sa<br>Patel                          | ardar Vallabhbhai                                                                                                    |                                                                                                    |                                                                                                    |
| निम्नलिखित में से किसे अंग्रेजों ने 'भारतीय अशांति का जनक' कहा था? 281124 Shift 1 q2 Who among the following was called the 'Father of<br>Indian Unrest' by Britishers?q2 |                                                       |                                                                                                    |                                                                                                    |                                                                                                    |
| <b>B.</b> ज                                                                                                    | जवाहरलाल नेहरू Jaw                                    | vaharlal Nehru                                                                                                    | А                                                                                                    | Raise                                                                                                    |
| 7                                                                                                    | D. सरव<br>कहा था? 281124 Shift 1 q2<br>B. र<br>D. सरव | D. सरदार वल्लभभाई पटेल S<br>Patel<br>कहा था? 281124 Shift 1 q2 Who among the f<br>B. जवाहरलाल नेहरू Jaw<br>D. सरदार वल्लभभाई पटेल S<br>Pate | D. सरदार वल्लभभाई पटेल Sardar Vallabhbhai   Patel   ' कहा था? 281124 Shift 1 q2 Who among the following was called the 'Father of   B. जवाहरलाल नेहरू Jawaharlal Nehru   D. सरदार वल्लभभाई पटेल Sardar Vallabhbhai   PateTo Raise the Objectio | D. सरदार वल्लभभाई पटेल Sardar Vallabhbhai   Patel   * कहा था? 281124 Shift 1 q2 Who among the following was called the 'Father of   B. जवाहरलाल नेहरू Jawaharlal Nehru   A   D. सरदार वल्लभभाई पटेल Sardar Vallabhbhai   PateTo Raise the Objection Click H |

#### Raise Objection Page :

| Raise Objection                                              |                                                                                            | AIBE-XIX                  |               | View summary       |  |  |
|--------------------------------------------------------------|--------------------------------------------------------------------------------------------|---------------------------|---------------|--------------------|--|--|
|                                                              |                                                                                            | ObjectionType*            | 6             |                    |  |  |
| Question<br>No                                               |                                                                                            | Reference*                | Answer<br>Key | Raise Objection    |  |  |
|                                                              | निम्नलिखित में से किसे अंग्रेजों ने 'भारतीय अशांति का ज<br>Indian Unrest' by Britishers?   | Book Title / Website Link | 'Father of    |                    |  |  |
| 1 <b>A.</b> लोकमान्य तिलक Lo<br><b>C.</b> महात्मा गांधी Maha | A. लोकमान्य तिलक Lokmanya Tilak                                                            | Tokmanya Tilak ehru       | A             | already raised     |  |  |
|                                                              | C. महात्मा गांधी Mahatma Gandhi                                                            | AuthorName*               |               |                    |  |  |
| 2                                                            | निम्नलिखित में से किसे अंग्रेजों ने 'भारतीय अशांति का ज<br>Indian Unrest' by Britishers?q2 | F Reason*                 | he 'Father of |                    |  |  |
|                                                              | A. लोकमान्य तिलक Lokmanya Tilak                                                            | ehru                      | A             | Close<br>Objection |  |  |
|                                                              | C. महात्मा गांधी Mahatma Gandhi                                                            | Submit Close abhbhai      |               |                    |  |  |
|                                                              |                                                                                            |                           |               |                    |  |  |

 Once You click on Raise Objection fill the required field and click on Submit.

#### **Objection Summary Page :**

| <b>Objection Summary</b> | Once You Make Payment you Can view your<br>Payment Receipt here |      | Payment Receipt Print |
|--------------------------|-----------------------------------------------------------------|------|-----------------------|
| Application Number       |                                                                 | Exam | n Details             |
|                          |                                                                 |      |                       |

| Question<br>No | Question                                                                                                    | Objection Type                                                                                                    | Reason For<br>Objection | Reference | Book Title /<br>Website<br>Link | Author | Action         |
|----------------|----------------------------------------------------------------------------------------------------|----------------------------------------------------------------------------------------------------|-------------------------|-----------|---------------------------------|--------|----------------|
| 1              | निम्नलिखित में से किसे अंग्रेजों ने 'भारतीय अशांति का<br>जनक' कहा था? 281124 Shift 1 Who among the<br>following was called the 'Father of Indian Unrest'<br>by Britishers?        | QUESTION IS INCORRECT/ प्रश्न गलत है                                                                                                    | WIVV                    | book      | wevwr                           | rvrv   | Submitted      |
| 2              | निम्नलिखित में से किसे अंग्रेजों ने 'भारतीय अश्वांति का<br>जनक' कहा था? 281124 Shift 1 q2 Who among the<br>following was called the 'Father of Indian Unrest'<br>by Britishers?q2 | ANSWER KEY OF QUESTION PROVIDED IN<br>PROVISIONAL ANSWER KEY IS INCORRECT/<br>औपबंधिक उत्तर कुंजी में दिया गया प्रश्न का उत्तर<br>गलत है। | efbef                   | book      | fbef                            | efbef  | Delete<br>Edit |

Click Here to "Make Payment" for Final Submission of objection

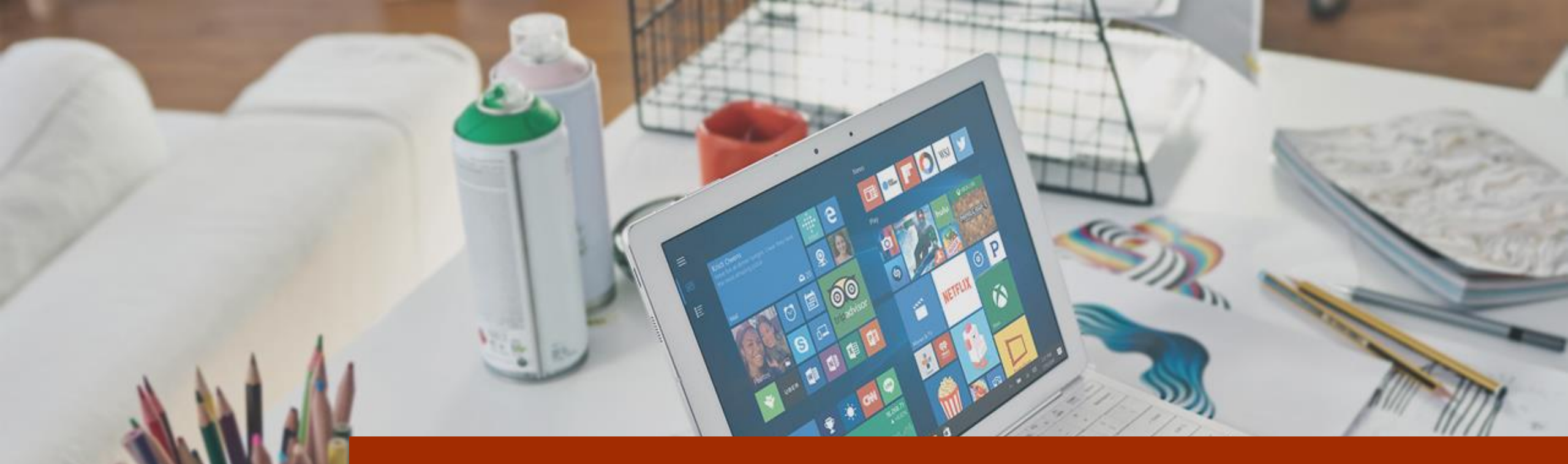

# Thank You